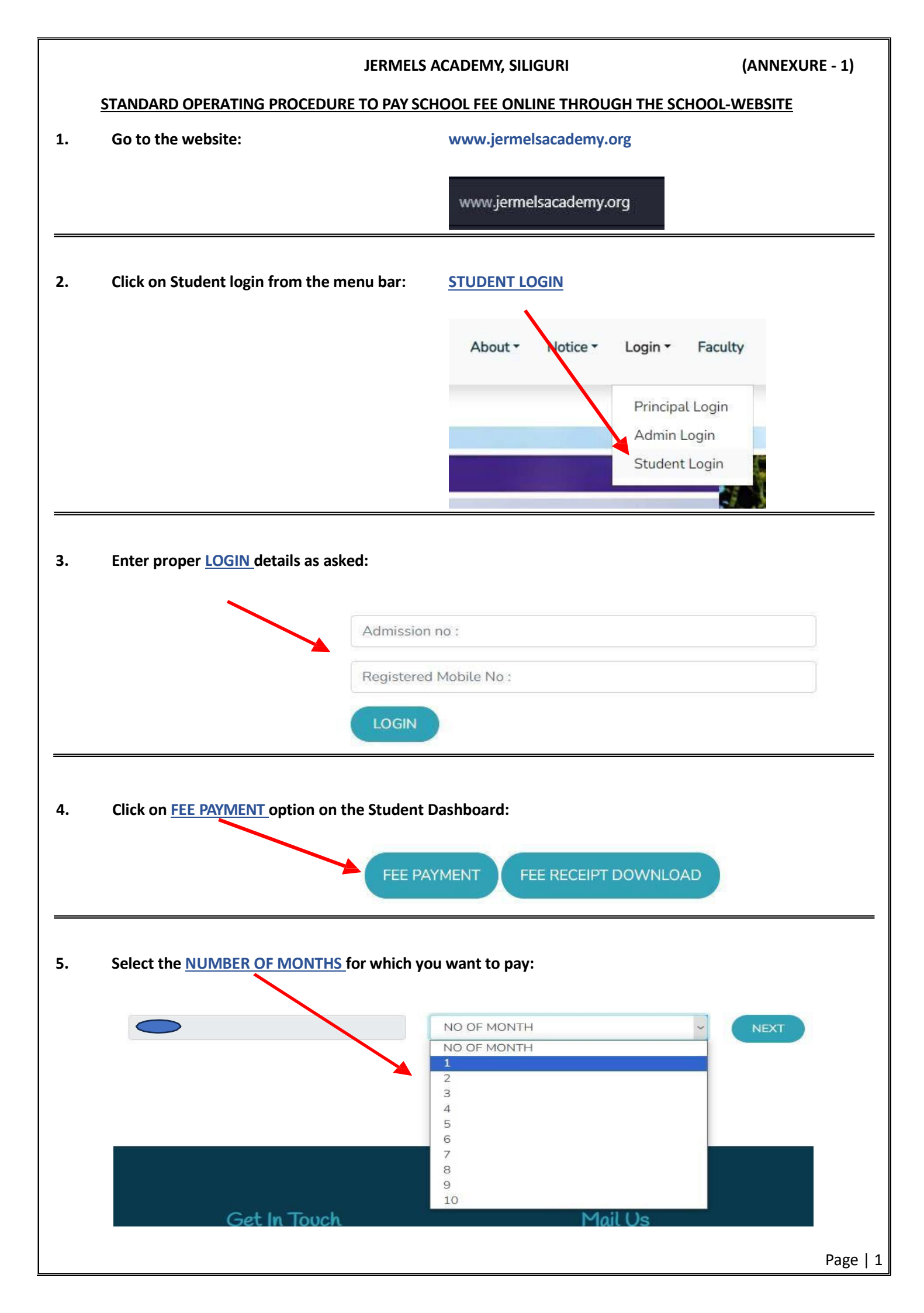

| 6.                                            | Select the <u>DATE</u> and Click on <u>CALCULATE MONTH</u> to generate the <u>FEE AMOUNT</u> of the month selected:          |
|-----------------------------------------------|----------------------------------------------------------------------------------------------------|
|                                               |                                                                                                    |
|                                               | dd-mm-yyyy                                                                                                    |
|                                               | MONTH : MAY CALCHEATE MONTH                                                                                                  |
|                                               | Amount PAY                                                                                                    |
|                                               |                                                                                                    |
| 7.                                            | Insert your <u>E-MAIL ID</u> where you want to receive the <u>TRANSACTION RECEIPT</u> and click on <u>SUBMIT &amp; PAY</u> : |
|                                               |                                                                                                    |
|                                               |                                                                                                    |
|                                               |                                                                                                    |
|                                               |                                                                                                    |
|                                               |                                                                                                    |
|                                               |                                                                                                    |
|                                               |                                                                                                    |
|                                               | Submit & Pay                                                                                                    |
|                                               | Submit & Pay                                                                                                    |
|                                               |                                                                                                    |
| 8.                                            | Select from the <u>PAYMENT OPTIONS</u> given and proceed:                                                                    |
|                                               | Pay bill of Rs. 4560<br>₹ 4,560 <u>+Fee</u>                                                                                  |
|                                               | English ~                                                                                                    |
|                                               | Pay using Netbanking                                                                                                    |
|                                               | UPI, CARDS & MORE                                                                                                    |
|                                               |                                                                                                    |
|                                               |                                                                                                    |
|                                               | Netbanking<br>All Indian banks                                                                                               |
|                                               | Wallet<br>PhonePe & more                                                                                                    |
|                                               |                                                                                                    |
| VERY IMORTANT NOTE:                           |                                                                                                    |
| PLEAS                                         | E DO NOT REFRESH OR CLOSE THE WINDOW TILL THE ENTIRE TRANSACTION IS COMPLETED OTHERWISE                                      |
| <u> , , , , , , , , , , , , , , , , , , ,</u> | LCORD WILL NOT DE OFDATED FROFERLI.                                                                                          |